## 供应商资讯更新简易参考

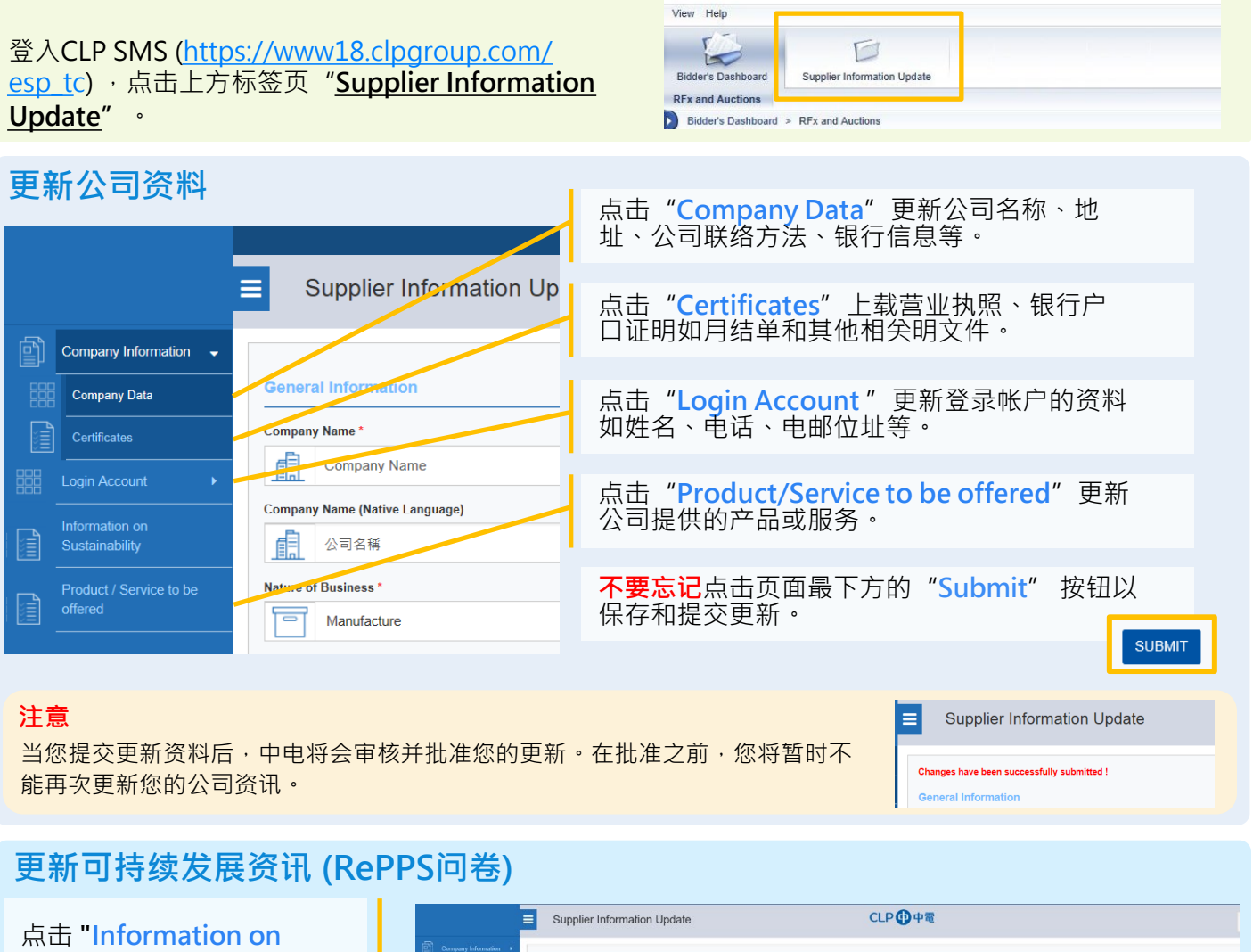

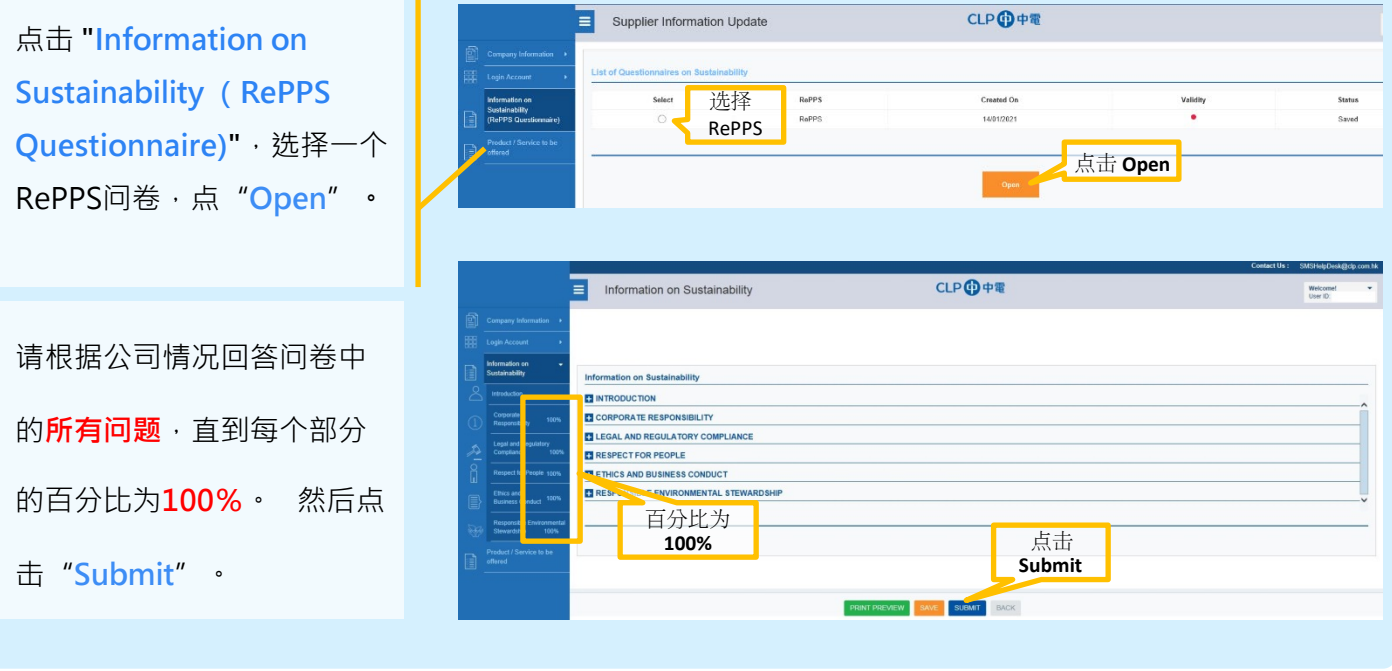

## CLP SMS 技术支援

如有疑问,请电邮至 <u>SMSHelpdesk@clp.com.hk</u> 或致电 +852 26787702,工作时间:周一至周五 09:00-17:30 (GMT+8)。

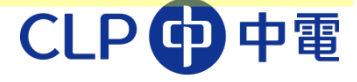